# 1\_Инструкция по квалификации поставщиков

#### Оглавление

- 1. Список используемых терминов и сокращений
- 2. Общая информация
- 1.1. Описание полей и разделов из квалификационного ответа
- 1.2. Описание вкладок
- 2.1.1. Описание основного раздела
- 2.1.1.1. Описание полей для блока «Заголовочная информация»
- 2.1.1.2. Описание полей для блока «Баллы»
- 2.1.1.3. Описание полей для блока «Решение»
- 2.1.1.4. Описание полей для блока «Утверждение»
- 2.1.2. Описание вкладок квалификации
- 2.1.2.1. Описание вкладки «Введение»
- 2.1.2.2. Описание вкладки с наименованием квалификации
- 2.1.2.3. Описание вкладки «Подтверждение»
- 1.3. Запрос пояснения
- 1.4. Принудительная квалификация

# Список используемых терминов и сокращений

| Термин                      | Определение                                                                                                    |
|-----------------------------|----------------------------------------------------------------------------------------------------|
| Согласующий<br>/Организатор | Роль, которую исполняет работник Закупочной функции, Управляющей организации / Предприятия, являющийся ответственным лицом, отвечающим за квалификацию поставщиков. |

# Общая информация

Данный документ описывает процесс согласования квалификации поставщика в системе SAP SRM ПАО «СИБУР Холдинг». В инструкции описаны действия с анкетой квалификации, заполнение её поставщиком, и описание полей.

После выбора поставляемой номенклатуры при прохождении саморегистрации, либо в личном кабинете поставщика, если на данную категорию есть анкета квалификации, то вам будет отправлено уведомление о назначении квалификации, в котором будет ссылка на анкету квалификации. Также в анкету вы можете попасть через раздел личный кабинет поставщика.

Пример уведомления (Рисунок 1):

ПЕ: Уведомление о назначении квалификации

Уважаемый (ая) Александров Александр Алексеевич

В соответствии с выбранными номенклатурными категориями в системе управления взаимоотношениями с поставщиками СИБУР Вам были назначены следующие квалификации:

101\_01\_03\_04 Затворы дисковые поворотные из углеродистых и коррозионностойких сталей

Обращаем внимание на обязательность заполнения анкеты квалификации в течение двух недель с момента получения анкеты. СИБУР оставляет за собой право отказать Вам в работе в системе SRM в случае не предоставления заполненной анкеты.

Вы будете оповещены о результатах прохождения квалификации в течение двух недель с момента предоставления заполненной анкеты. Результаты квалификации для категории доступны в личном кабинете в разделе Квалификации в столбце "Статус квалификации".

Заполнить анкету можно по ссылке в конце письма.

В случае возникновения дополнительных вопросов просьба обращаться в службу поддержки по телефону: +7 (495) 777-55-00 (доб. 4058) или по адресу электронной почты: stmsupport@sibur.ru

#### С уважением, Функция Обеспечения Производства СИБУР.

Ссылка на анкету:

https://s001dev-srdn1.sibur.local:1443/sap/bc/bsp/sap/zsrmsmc\_qua\_cmn?sap-client=1508sqr-key=005056B4123F1EEA92977E0F71C612AB8sqr-mode=edit.qualification

#### Рисунок 1

После заполнения анкеты, вы отправляете её согласующим, отвечающим за данную группу, они в свою очередь проверяют её и, если понадобится, делают запрос пояснений и уточняют у вас какие-либо вопросы.

Если у согласующих не возникнет каких-либо вопросов по анкете квалификации, то они её согласовывают и вам присваивается статус квалификации на выбранную вами категорию. В зависимости от набранных баллов вам также присваивается статус квалификации, который в

дальнейшем влияет на приглашение в закупочные процедуры, ваш допуск к определенным процедурам и ваш рейтинг при выборе победителя по закупке. Также в случае, если вам была отправлена анкета, но ответа по ней не было и вам не присвоен никакой статус квалификации – это также влияет на ваш рейтинг и уведомления по таким закупкам вам не будут приходить (автоматически).

В системе также существует процесс квалификации в целях устойчивого развития – такая анкета может быть направлена ответственным сотрудником вручную. Анкета содержит вопросы по противодействию взяточничеству, коррупции, соблюдении экологических норм, прав человека и т.д.

Добавление категории в список поставляемой номенклатуры:

Процесс отправки анкеты квалификации начинается с присвоения категории закупки поставщиком в личном кабинете поставщика, либо при саморегистрации.

Для самостоятельного добавления категории в личном кабинете необходимо зайти в «Категории продуктов» и нажать кнопку «Обработать» (Рисунок 2):

| Личный кабинет<br>поставщика                                                                        |                                          |  |
|----------------------------------------------------------------------------------------------------|------------------------------------------|--|
| Меню                                                                                                |                                          |  |
| < Поиск процедур                                                                                    | Список категорий продуктов<br>Обработать |  |
| <ul> <li>Данные предприятия</li> </ul>                                                              | Список категорий продуктов               |  |
| <ul> <li>Данные предприятия</li> </ul>                                                              | Добавить новые категории продуктов       |  |
| <ul> <li>Категории продуктов</li> </ul>                                                             | Имя категории                            |  |
| • Документы                                                                                         | Результат не найден                      |  |
| <ul> <li>Данные контактных лиц</li> </ul>                                                           |                                          |  |
| <ul> <li>Создать сотрудника</li> </ul>                                                              |                                          |  |
| > Квалификации                                                                                      |                                          |  |
| <ul> <li>Важная информация</li> <li>Рисунок 2</li> <li>Затем выбрать «Добавить новые кат</li> </ul> | егории продуктов» (Рисунок 3):           |  |
| Список категорий продукт                                                                            | OB                                       |  |
| Сохранить Сбросить                                                                                  |                                          |  |
| Список категорий пр                                                                                 | оодуктов                                 |  |
| 🕒 Добавить новые катег                                                                              | ории продуктов                           |  |
| Имя категории                                                                                       |                                          |  |
| В Результат не найден                                                                               |                                          |  |
|                                                                                                    |                                          |  |

Рисунок 3

И добавить необходимую номенклатурную группу (Рисунок 4), искать категорию можно по ключевым словам или коду категории СИБУР, если он вам известен:

### Выбор категорий продуктов

| Выберите категори  | и продуктов для поставки                                               |
|--------------------|------------------------------------------------------------------------|
| Поиск 101_01_03_0  | )4 Хапуск                                                              |
| Результат поиска : | Реультат найден                                                        |
| Доступные катего   | рии продуктов                                                          |
| 🕨 Развернуть все   | ▶↑ Свернуть все                                                        |
| Имя категории      |                                                                        |
| 🔲 🗉 1 Природные    | э ресурсы                                                              |
| 🔲 🗆 101 Запорна    | я арматура                                                             |
| 🗆 🗆 101_01 Aj      | оматура промышленная трубопроводная                                    |
| □                  | _01 ***Краны трубопроводные                                            |
| □                  | _02 Указатели уровня                                                   |
| □ □ 101_01         | _03 Затворы дисковые поворотные                                        |
| • 101              | _01_03_01 Затворы дисковые поворотные из цветных сплавов               |
| • 101              | _01_03_02 Затворы дисковые поворотные из титановых сплавов             |
| • 101              | _01_03_03 Затворы дисковые поворотные из чугуна                        |
| ✓ • 101            | _01_03_04 Затворы дисковые поворотные из углеродистых и коррозионносто |

#### Рисунок 4

При выборе категории не самого нижнего уровня иерархии вам будут присвоены все нижестоящие категории. Будьте внимательны при выборе! Выбор лишних категорий может повлечь массовую отправку вам анкет и нежелательных уведомлений.

Перед сохранением выбранной категории, нужно указать ваш «Тип поставщика» в одноименном поле, напротив категории. Тип поставщика может быть либо «Производитель», либо «Посредник», в зависимости от выбора, вам будут назначены разные анкеты квалификации. Для того чтобы изменения вступили в силу, необходимо выбрать «Сохранить» (Рисунок 5):

| Список категорий продуктов<br>Сохранить Сбросить                                 |                 |        |
|----------------------------------------------------------------------------------|-----------------|--------|
| 🛃 Список категорий продуктов                                                     |                 |        |
| [РДобавить новые категории продуктов                                             |                 |        |
| Имя категории                                                                    | Тип поставщика  | Статус |
| 101_01_03_04 Затворы дисковые поворотные из углеродистых и коррозионностойких ст | Производитель 🔻 | Hoe.   |
|                                                                                  |                 |        |

#### Рисунок 5

Аналогичный функционал присвоения категорий используется при прохождении саморегистрации поставщика. Подробнее вы можете посмотреть в инструкции по самостоятельной регистрации.

Открытие анкеты квалификации: После выбора номенклатурной группы при наличии квалификационной анкеты на ней вам на почту уходит уведомление о назначении квалификации. Открыть анкету вы можете при переходе по ссылке из письма (Рисунок 1). Либо через раздел «Новое» в разделе «Квалификации»(1) или по ссылке «Обзор задач»(2) (Рисунок 6). В данном разделе вы всегда сможете найти анкеты квалификации, по которым вы еще не дали ответ:

| Система взаимодействия с поставщи                           | ками ПАО «СИБУР Холдинг»                                                                                                    |
|-------------------------------------------------------------|----------------------------------------------------------------------------------------------------|
| Личный кабинет<br>поставщика                                |                                                                                                    |
| Меню                                                        |                                                                                                    |
| <ul><li>Коиск процедур</li><li>Данные предприятия</li></ul> | Поиск процедур                                                                                                    |
| <ul><li>Отчеты</li><li>Важная информация</li></ul>          | <ul> <li>Здесь вы можете найти интересующую вас закупочную процедуру и принять участие</li> <li>Обзор задач<br/>Здесь вы можете найти анкеты квалификации, задачи</li> </ul> |
| > Возникли вопросы?                                         | 2                                                                                                    |
| > Полезные ссылки                                           | Данные предприятия                                                                                                    |
| ❤ Задачи                                                    | Данные предприятия     Здесь вы можете просмотреть данные Вашего предприятия                                                                                                 |
| * Новое                                                     | • <u>Категории продуктов</u>                                                                                                    |
| • Отправлено                                                | <ul> <li>Документы</li> <li>Здесь вы можете просмотреть и внести Ваши документы</li> </ul>                                                                                   |
| • Требуется пояснение                                       | <ul> <li>Данные контактных лиц</li> <li>Здесь вы можете просмотреть данные Ваших контактных лиц</li> </ul>                                                                   |
| • Завершено                                                 | <ul> <li>Создать сотрудника<br/>Здесь Вы можете создать новое контактное лицо</li> </ul>                                                                                     |
| <ul> <li>Квалификации</li> </ul>                            |                                                                                                    |
| • Новое                                                     | 1 = .                                                                                                    |
| • В обработке                                               | Отчеты                                                                                                    |
| • Отправлено                                                | <ul> <li>Отчет по уведомлениям</li> <li>Здесь вы можете найти письма-уведомления, которые были направлены в адрес вашего пред</li> </ul>                                     |
| • Требуется пояснение                                       |                                                                                                    |

### Рисунок 6

В разделе «В обработке» - вы всегда можете найти анкеты, по которым вы начали заполнение, но не отправили на проверку.

В разделе «Отправлено» - вы всегда сможете найти отправленные вами на проверку анкеты, то есть те, по которым вы дали ответ и вам не нужно по ним ничего делать.

В разделе «Требуются пояснения» - вы всегда сможете найти анкеты, по которым вы дали ответ, но по мнению проверяющего недостаточный для определения вашего статуса. Это анкеты, которые также как и «Новое» требуют от вас действий – ответа на запросы пояснения. Аналогичные разделы вы найдете и в Обзоре задач, только здесь вы дополнительно будете видеть количества активных запросов в каждом статусе:

### Ведение данных поставщиком

| Поиск процедур        | ~                               | Первая страница       |
|-----------------------|---------------------------------|-----------------------|
| Обзор задач           |                                 | Поиск квалификации    |
| Квалификации          |                                 |                       |
| Нов. (6)              |                                 | Поиск квалификации.   |
| В обработке           |                                 |                       |
| Отправлено            |                                 | 6 неотвеченных новых  |
| Требуется пояснение   |                                 | запросов квалификации |
| Задачи                |                                 |                       |
| Нов.                  | - нет задач для<br>- выполнения | я                     |
| Отправлено (10)       |                                 | -10 выполненных       |
| Требуется пояснение   |                                 | задач                 |
| Завершено (10)        |                                 |                       |
| Создать сотрудника    |                                 |                       |
| Данные предприятия    |                                 |                       |
| Данные предприятия    |                                 |                       |
| Данные контактных лиц |                                 |                       |
| Категории продуктов   | ~                               |                       |
|                       |                                 |                       |

# Описание полей и разделов из квалификационного ответа

# Описание вкладок

Квалификационный ответ состоит из одного основного раздела и 3х вкладок ниже – Введение, Наименование квалификации (в данной вкладке содержатся вопросы), Подтверждение.

## Описание полей основного раздела

Внешний вид заголовочной информации в основном разделе (Рисунок 7):

| 101_01_0                              | 03_04 Затво              | ры дисковые пово           | ротные из у             | /110 |
|---------------------------------------|--------------------------|----------------------------|-------------------------|------|
| азад Дальше Просмот                   | реть Сохранить Проси     | мотр перед печатью Закрыть |                         |      |
| Квалификация:                         | 101_01_03_04 Затво       | Статус ответа:             | Нов.                    |      |
| Поставщик:                            | 000 "Нефтехим"           | Срок ответа до:            | 16.02.2020              |      |
| Тип поставщика:                       | Производитель            | Дата ответа поставщика:    | -                       |      |
|                                       |                          | Организатор:               | Иванов Иван Алексе      |      |
|                                       |                          | Электронная почта:         | soltanovskiyaa@sibur.ru |      |
|                                       |                          | Номер телефона:            | +7 (495) 775-45-56      |      |
|                                       |                          |                            |                         |      |
| унок 7<br>5лица 1 Описание полей заго | повочной информации в ос | сновном разделе            |                         |      |

| Квалифика<br>ция             | Наименование анкеты квалификации                                                                                                    |
|------------------------------|----------------------------------------------------------------------------------------------------|
| Поставщик                    | Наименование вашей организации                                                                                                    |
| Тип<br>поставщика            | В данном поле указывается тип поставщика, выбранный вами при добавлении анкеты Он может быть либо «Производитель»,<br>либо «Посредник»                                                                                                    |
| Статус<br>ответа             | Статус анкеты квалификации<br>Новое – данный статус проставляется на анкеты квалификации, которые были недавно созданы и с которыми не работал<br>поставщик<br>В обработке – анкета квалификации переходит в данный статус, если поставщик открывал данную анкету, либо вносил какие-<br>либо изменения, но не отправил на проверку<br>Отправлено – данный статус проставляется, когда поставщик полностью заполнил анкету квалификации и отправил её на<br>согласование организатору<br>Требуется пояснение – анкета квалификации переходит в данный статус, если после отправки на согласование организатору<br>потребовалось уточнить какие-либо вопросы по анкете, и он направил интересующие его вопросы по анкете, поставщику |
| Срок<br>ответа               | Дата, по которую необходимо предоставить ответ по анкете квалификации                                                                                                    |
| Дата<br>ответа<br>поставщика | Дата предоставления ответа по анкете квалификации поставщиком                                                                                                    |
| Организатор                  | ФИО организатора процедуры квалификации                                                                                                    |
| Электронна<br>я почта        | Адрес электронной почты организатора                                                                                                    |
| Номер<br>телефона            | Номер телефона организатора                                                                                                    |

# Описание вкладок квалификации

На данных вкладках находится информация по введению к анкете квалификации, вопросы квалификации, и подтверждение введенных данных перед отправкой.

## Описание вкладки «Введение»

Внешний вид вкладки «Введение» (Рисунок 8):

## Введение

Добрый день, уважаемый поставщик! Просим вас принять участие в квалификации по выбранной вами категории и ответить на квалифицирующие вопросы. \* Поля, отмеченные \*, являются обязательными

### Рисунок 8

На данной вкладке отображается текст введения для анкеты квалификации.

### Описание вкладки с наименованием квалификации

На данной вкладке отображаются вопросы квалификации, на которые поставщику необходимо предоставить ответы. На некоторые вопросы вам будет необходимо прикреплять файлы к ответам (цифра 1 на Рисунок 9), и присутствует возможность внести комментарий (цифра 2 на Рисунок 9).

# 2 Опыт и компетенции

ответить на вопросы по Опыт и компетенции

| *2.1 Данные о выполненных поставках аналогичного оборудования на предприятия нефтегазовой и нефтехимической<br>отраслей РФ и СНГ за последний год (если да, то предоставляется информация о предмете сотрудничества, данные |
|----------------------------------------------------------------------------------------------------|
| контактного лица).                                                                                                    |
| Референции с указанием Предприятия, номенклатуры, суммы, контактного лица                                                                                                    |
|                                                                                                    |

| 💿 >3 предприятий или > 20 единиц 🛛 🔍                                     | 🛛 🗳 Имя файла Описание файла                                    |
|--------------------------------------------------------------------------|-----------------------------------------------------------------|
| оборудования<br>⊖>3 предприятий или > 10 единиц                          | Для добавления приложений выберите символ "Добавить приложения" |
| оборудования                                                             | Комментарий                                                     |
| О>3 предприятий или > 5 единиц оборудования                              | Томментарии.                                                    |
| Оритрования или > 3 единиц оборудования                                  |                                                                 |
| Опыт работы отсутствует                                                  |                                                                 |
|                                                                          |                                                                 |
|                                                                          |                                                                 |
|                                                                          |                                                                 |
|                                                                          |                                                                 |
| *2.2 Наличие/отсутствие предыдущего опыта работы оборудования/материалу. | с предприятиями ПАО «СИБУР-Холдинг» по данному виду             |
| Референции с указанием Предприятия, № Договора,                          | , номенклатуры, суммы, контактного лица.                        |
|                                                                          |                                                                 |
| Ода, более 3 (трех) поставок за последние 2 года                         | Имя файла Описание файла                                        |
| • Да, менее 3 (трех) поставок за последние 2 года                        | Для добавления приложений выберите символ "Добавить             |
| Ость опыт поставок более 2-х лет назад                                   | приложения"                                                     |
|                                                                          | Комментарий:                                                    |
|                                                                          | •                                                               |
|                                                                          |                                                                 |
|                                                                          |                                                                 |
|                                                                          |                                                                 |

### Рисунок 9

После нажатия на знак прикрепления файла, открывается окно, в котором необходимо либо выбрать существующий документ, либо создать новый документ, нажав правой кнопкой мыши в любое место и выбрав «Создать документ», либо нажать правой кнопкой мыши на сам документ для его изменения и нажать на «Изменить документ» (Рисунок 10):

### Выбор документа

| * Для создания докум | ента нажмите правую кнопку мыши      |                                                        |                                                         |                   |
|----------------------|--------------------------------------|--------------------------------------------------------|---------------------------------------------------------|-------------------|
| 🕞 Выбрано            |                                      |                                                        | Действителен с                                          | Действителен по   |
|                      | Свидетельство о внесении в ЕГРЮЛ.pdf | √3Создать ди<br>Изменить ,<br>Удалить ди<br>Скачать до | 20 11 2019<br>окумент<br>документ<br>окумент<br>окумент | 31.12.9999        |
|                      |                                      | Просмотре<br>Больше сп                                 | еть быструю справку<br>равки по полю                    |                   |
|                      |                                      |                                                        |                                                         |                   |
|                      |                                      |                                                        |                                                         |                   |
|                      |                                      |                                                        |                                                         | Загрузить Отменит |

### Рисунок 10

При создании нового документа, откроется окно, в котором нужно прикрепить файл через кнопку «Обзор» и внести наименование документа в одноименное поле (Рисунок 11)

| Создание документа                 |                                                               | □ ×         |
|------------------------------------|---------------------------------------------------------------|-------------|
| Наименование документа:<br>* Файл: | Данные о выполненых поставка<br>C:\+\art\wallhaven-6k7l3q.jpg | ах<br>Обзор |
|                                    | Создать                                                       | Отменить    |

Рисунок 11

После создания документа, его необходимо выбрать, в столбце «Выбрано» и нажать на кнопку «Загрузить» (Рисунок 12)

### Выбор документа

| * Для | создания доку | мента нажмите правую кнопку мыши     |                    |
|-------|---------------|--------------------------------------|--------------------|
| Ē     | Выбрано       |                                      |                    |
|       |               | Свидетельство о внесении в ЕГРЮЛ.pdf |                    |
|       | $\Box$        | Данные о выполненых поставках.jpg    |                    |
|       |               |                                      |                    |
|       |               |                                      |                    |
|       |               |                                      |                    |
|       |               |                                      |                    |
|       |               |                                      |                    |
|       |               |                                      |                    |
|       |               |                                      |                    |
|       |               |                                      |                    |
|       |               |                                      |                    |
|       |               |                                      |                    |
|       |               |                                      |                    |
|       |               |                                      |                    |
|       |               |                                      | Загрузить Отменить |

### Рисунок 12

Затем приложенный файл, отобразится на вопросе (Рисунок 13):

\*2.1 Данные о выполненных поставках аналогичного оборудования на предприятия нефтегазовой и нефтехимической отраслей РФ и СНГ за последний год (если да, то предоставляется информация о предмете сотрудничества, данные контактного лица).

Референции с указанием Предприятия, номенклатуры, суммы, контактного лица

| • >3 предприятий или > 20 единиц            |
|---------------------------------------------|
| оборудования                                |
| >З предприятий или > 10 единиц              |
| оборудования                                |
| >3 предприятий или > 5 единиц оборудования  |
| >3 предприятий или > 3 единиц оборудования  |
| <ul> <li>Опыт работы отсутствует</li> </ul> |
|                                             |

| 🕒 Имя файла              | Описание файла                |
|--------------------------|-------------------------------|
| 🛅 Данные о выполненых по | Данные о выполненых поставках |
| Комментарий:             | ·                             |
|                          |                               |
|                          |                               |

### Рисунок 13

Описание вкладки «Подтверждение»

Внешний вид вкладки «Подтверждение» (Рисунок 14):

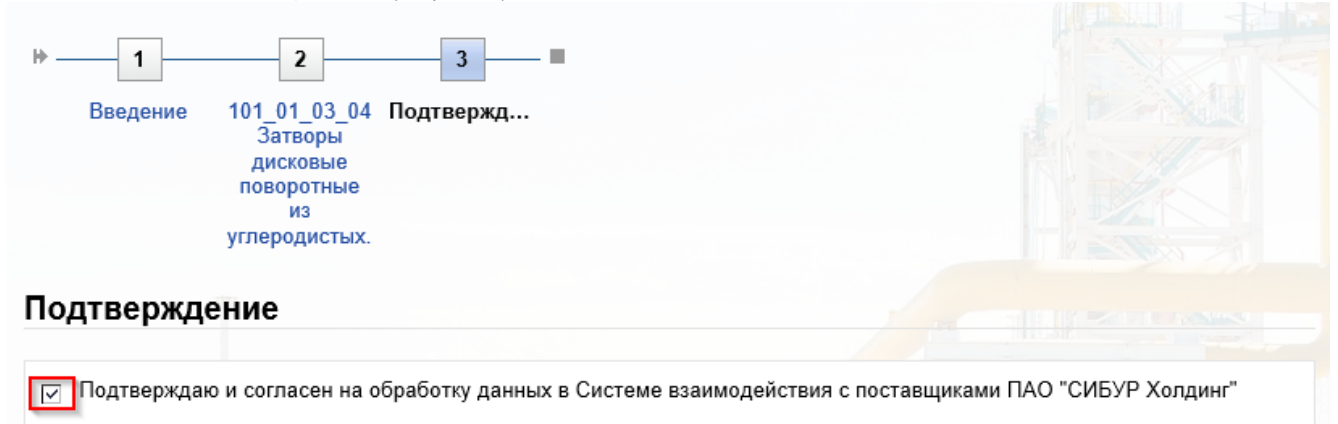

🖾 Отправить

#### Рисунок 14

Для того чтобы отправить заполненную анкету квалификации, на данной вкладке необходимо подтвердить корректность введенных данных и нажать на кнопку «Отправить».

# Запрос пояснения

Если согласующему будет необходимо уточнить какие-либо вопросы связанные с анкетой квалификации, либо попросить изменить ответ на интересующий его вопрос, он может отправить «Зарос пояснения».

Анкета квалификации перейдет в статус «Требуется пояснение» и поставщику на почту отправится уведомление о необходимости внесения изменений в анкету квалификации (Рисунок 15):

Уведомление о запросе разъяснений квалификаци

Уважаемый поставщик!

По анкете квалификации, отправленной Вами, были запрошены разъяснения. Посмотреть анкету можно по ссылке в конце письма. В разделе "Коммуникация с закупщиком" Вы можете увидеть комментарии, оставленные ответственным.

Обращаем внимание на обязательность заполнения анкеты квалификации в течение двух недель с момента получения анкеты. СИБУР оставляет за собой право отказать Вам в работе в системе SRM в случае не предоставления заполненной анкеты.

В случае возникновения дополнительных вопросов просьба обращаться в службу поддержки по телефону: +7 (495) 777-55-00 (доб. 4058) или по адресу электронной почты: <a href="mailto:smsupport@sibur.ru">smsupport@sibur.ru</a>

С уважением,

Функция Обеспечения Производства СИБУР.

Ссылка на анкету:

https://s001dev-srdn1.sibur.local:1443/sap/bc/bsp/sap/zsrmsmc\_qua\_cmn?sap-client=150&sqr-key=005056B4123F1EEA91EFB69E2E50ECF3&sqr-mode=edit.qualification

Рисунок 15

Анкету можно будет открыть либо через ссылку в письме, либо через раздел «Требуется пояснение» вкладки «Квалификации»(1) или через Обзор задач(2) (Рисунок 16):

Система взаимодействия с поставщиками ПАО «СИБУР Холдинг»

| Личный кабинет<br>поставщика    |                                                                                                    |
|---------------------------------|----------------------------------------------------------------------------------------------------|
| Меню                            |                                                                                                    |
| ۲.                              |                                                                                                    |
| Поиск процедур                  | поиск процедур                                                                                                    |
| Данные предприятия              | • Поиск процедур                                                                                                    |
| ▶ Отчеты                        | здесь вы можете наити интересующую вас закупочную процедуру и принять участие<br>• Обзор залач                                         |
| > Важная информация             | Здесь вы можете найти анкеты квалификации, задачи                                                                                      |
| > Возникли вопросы?             |                                                                                                    |
| Полезные ссылки                 | Данные предприятия                                                                                                    |
| ❤ Задачи                        | Данные предприятия     Здесь вы можете просмотреть данные Вашего предприятия                                                           |
| * Новое                         | <ul> <li>Категории продуктов</li> </ul>                                                                                                |
| • Отправлено                    | <ul> <li>Документы</li> <li>Здесь вы можете просмотреть и внести Ваши документы</li> </ul>                                             |
| • Требуется пояснение           | <ul> <li>Данные контактных лиц</li> <li>Здесь вы можете просмотреть данные Ваших контактных лиц</li> </ul>                             |
| • Завершено                     | Создать сотрудника     Злесь Вы можете создать новое контактное лицо                                                                   |
| 🖌 Квалификации                  |                                                                                                    |
| • Новое                         | 1 .                                                                                                    |
| • В обработке                   | Отчеты                                                                                                    |
| • Отправлено                    | <ul> <li>Отчет по уведомлениям<br/>Здесь вы можете найти письма-уведомления, которые были направлены в адрес вашего предпри</li> </ul> |
| • Требуется пояснение           |                                                                                                    |
| Рисунок 16                      |                                                                                                    |
| В анкету добавится раздел «Комм | иуникация с закупщиком», в котором будет комментарий от согласующего (Рисунок 17):                                                     |
| ○ K                             |                                                                                                    |

#### 0.10

| -                                                                                             | с закупщиком                                                               |                                |               |  |  |  |
|-----------------------------------------------------------------------------------------------|----------------------------------------------------------------------------|--------------------------------|---------------|--|--|--|
| 06.02.2020 12:38:1<br>Отправил Иван Ал<br>Сообщение:<br>Добрый день, уваж<br>Прошу предостави | 7 (RUS03)<br>ексеевич Иванов ((<br>каемый поставщик!<br>пъ полный пакет до | Эрганизатор)<br>жументов для г | пункта 2.1    |  |  |  |
| сообщение закупш                                                                              | ику:                                                                       |                                |               |  |  |  |
|                                                                                               |                                                                            |                                |               |  |  |  |
|                                                                                               | 2                                                                          | 3                              | a Vice alling |  |  |  |
|                                                                                               |                                                                            | олтвержл                       |               |  |  |  |

### Рисунок 17

На вкладке с вопросами те вопросы, для которых был сделан запрос пояснений, будут доступны для изменения, в том числе для изменения приложенной документации и изменения комментария. Также под запрошенным на разъяснение вопросом можно просмотреть «Комментарии сотрудника» (Рисунок 18):

# 1 Соответствие требованиям законодательства

| Для этого вопроса запрошено пояснение:<br>1.1 Наличие документации, подтверждающей факт р<br>предусмотренном страной регистрации.<br>Предоставление колии Свидетельства о внесении<br>организации из РФ, либо Выписку из национальное<br>© Предоставлен полный комплект документов<br>© Комплект документов предоставлен не в<br>полном объеме<br>○ Без указания                                                                                                    | регистрации в качестве юри,<br>записи в Единый государси<br>о реестра регистрации ког<br>Ф Имя файла *<br>Процедура (11)<br>Комментарий:<br>Документы добавлены | дического лица в порядке,<br>пвенный реестр юридических лиц для<br>ипании для иностранных организаций.<br>Описание файла<br>Процедура (11) |  |  |  |  |
|----------------------------------------------------------------------------------------------------|----------------------------------------------------------------------------------------------------|----------------------------------------------------------------------------------------------------|--|--|--|--|
| Комментарий сотрудника:<br>18.01.2021 13:31:21<br>Отправил Попова Юлия (Организатор)<br>Сообщение:<br>Прошу добавить документы<br>1.2 Наличие разрешительной документации в соответствии с действующим законодательством Российской Федерации<br>о техническом регулировании на поставляемую продукцию, работы и услуги<br>Предоставление копии действующих сертификатов согласно матрице разрешительной документации.<br>Официальное письмо, подписанное ГД, о сроках предоставления разрешительной документации в случае |                                                                                                    |                                                                                                    |  |  |  |  |
| <ul> <li>Документация предоставлена</li> <li>Предоставлено подтверждение, что в<br/>ближайшее время разрешительная документаци<br/>будет представлена</li> <li>Документация не предоставлена</li> <li>Без указания</li> </ul>                                                                                                    | я<br>Имя файла<br>Приложения не загружень                                                                                                    | Описание файла                                                                                                    |  |  |  |  |
|                                                                                                    | Комментарий:                                                                                                    |                                                                                                    |  |  |  |  |

### Рисунок 18

После внесения изменений в ответ, вы можете написать ответ для согласующего в поле «Комментарий» к вопросу или в разделе коммуникации, и отправить анкету квалификации в пункте «Подтверждение» (Рисунок 19):

| <ul> <li>Коммуникация с закупщиком</li> </ul>                                                                                                    | TA                        |
|----------------------------------------------------------------------------------------------------|---------------------------|
| 06.02.2020 12:38:17 (RUS03)<br>Отправил Иван Алексеевич Иванов (Организатор)<br>Сообщение:<br>Добрый день, уважаемый поставщик!<br>Прошу предоставить полный пакет документов для пункта 2.1 |                           |
| Сообщение закупщику:                                                                                                    |                           |
| Добрый день!<br>Изменения в пункт 2.1 были внесены                                                                                                    |                           |
| № 1 2 3 Введение 101_01_03_04 Подтвержд<br>Затворы<br>дисковые<br>поворотные<br>из<br>углеродистых.                                                                                          |                           |
| Подтверждение                                                                                                    |                           |
| Подтверждаю и согласен на обработку данных в Системе взаимодействия с поставщи<br>№Отправить                                                                                                 | иками ПАО "СИБУР Холдинг" |
| сана селото на кака и селото на селото на селото на селото на селото на селото на селото на селото на селото н<br>Рисунок 19                                                                 |                           |

Подтверждение квалификации

После согласования квалификации ответственным согласующим, вам на почту приходит уведомление с результатами согласования (Рисунок 20):

RE: Уведомление о результатах квалификации

#### Уважаемый поставщик!

По результатам прохождения квалификации по анкете "101\_01\_03\_04 Затворы дисковые поворотные из углеродистых и коррозионностойких сталей ", в системе управления взаимоотношениями с поставщиками СИБУР, Вы были успешно квалифицированы. Квалификация проходила на следующую(-ие) номенклатурную(-ые) категорию(-ии):

101\_01\_03\_04 Затворы дисковые поворотные из углеродистых и коррозионностойких сталей

Результаты квалификации доступны в личном кабинете в разделе Квалификации в столбце "Статус квалификации". В случае возникновения дополнительных вопросов просьба обращаться в службу поддержки по телефону: +7 (495) 777-55-00 (доб. 4058) или по адресу электронной почты: srmsupport@sibur.ru

#### С уважением,

Функция Обеспечения Производства СИБУР.

#### Рисунок 20

Также статус квалификации на категорию, проставляется в личном кабинете поставщика, в разделе «Категории продуктов», вкладки «Данные предприятия», в поле «Статус» (Рисунок 21):

| поставщика                             |                                                                                  |                |                |  |  |
|----------------------------------------|----------------------------------------------------------------------------------|----------------|----------------|--|--|
| Keel                                   |                                                                                  |                |                |  |  |
| Конск процедур                         | Список категорий продуктов<br>Обработать                                         |                |                |  |  |
| <ul> <li>Данные предприятия</li> </ul> | Список категорий продуктов                                                       |                |                |  |  |
| • Данные предприятия                   | Эдобанить новые категории продуктов                                              |                |                |  |  |
| * Категории продуктов                  | Massammone                                                                       | Тип поставшика | Cratyc         |  |  |
| + Документы                            | 101_01_03_04 Затворы дисковые поворотные из углеродистых и коррозионностойких ст | Производитель  | Квалифицирован |  |  |
| • Данные контактных лиц                |                                                                                  |                |                |  |  |

#### Рисунок 21

Статус квалификации «Квалифицирован», проставляется сроком на 3 года.

«Не квалифицирован», сроком на 1 год.

По истечению срока квалификации либо ранее при исключительной необходимости, вам будет направлена анкета на данную категорию для повторного прохождения квалификации.